NAMA

MANUAL PENGGUNA

#### **1.0 LAMAN UTAMA UITM**

Masuk ke laman web <a href="http://www.uitm.edu.my/">http://www.uitm.edu.my/</a>

|                                       | UNIVERSITI<br>TEKNOLOGI<br>MARA                                                                                          | © UiTM © People / search<br>English   Melayu a a a k Normal<br>Campus Hap A-Z Index                                                                                                    |                                                 |
|---------------------------------------|----------------------------------------------------------------------------------------------------|----------------------------------------------------------------------------------------------------|-------------------------------------------------|
| A A A A A A A A A A A A A A A A A A A | About UITM<br>Admissions<br>Academic<br>Current Students<br>Research & Publication<br>Staff<br>Alumni<br>Univery<br>Jobs | Info en Convocation Upcoming Events Upcoming Events Upcoming E | "UiTM<br>Mengubah<br>Destini<br>Anak<br>Bangsa" |
|                                       | Copyright © 2009-2012 Universiti Teknologi MARA   General Line: +603-55442000   Emergenci                                | vntact Js   Site Map   W3C                                                                                                    |                                                 |

Gambarajah 1.1

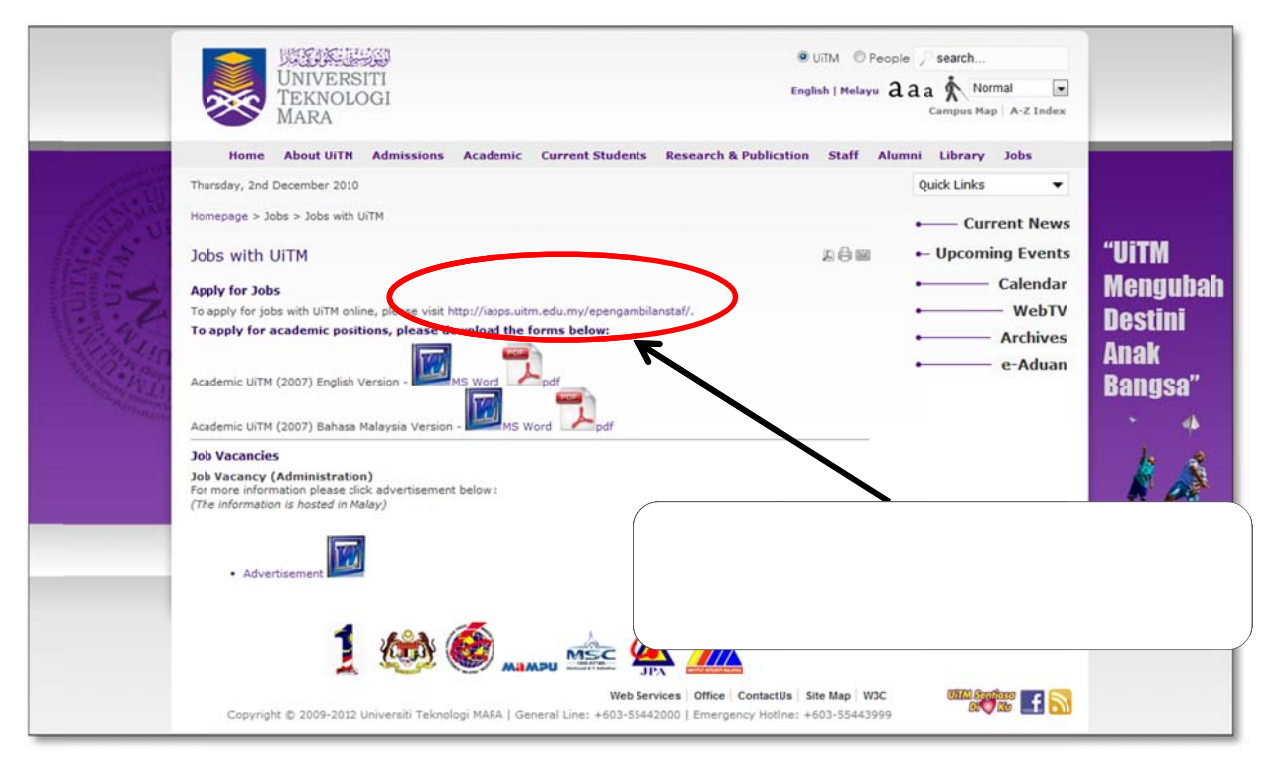

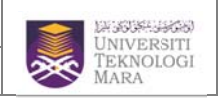

#### 2.0 SKRIN UTAMA SISTEM ePENGAMBILAN STAF

Masuk ke laman web <u>http://iapps.uitm.edu.my/epengambilanstaf</u>

| Sistem ePengambilan Siaf                                                                                                    | arah perkhidmatan lagan dirik                              |
|----------------------------------------------------------------------------------------------------|------------------------------------------------------------|
| HARLINI: JUMAAT BERSAMAAN 36 ZULHIJJAH 1431 AH                                                                                                    | 20                                                         |
| KALENDAR PENGUMUMAN                                                                                                    | Œ                                                          |
| Image: Second second second | 11:43:31                                                   |
| Syarat Permohonan Jawatan     Panduan Mengisi Borang  PANTAN                                                                                                    | Kata Laluan :<br>Terlupi Kata Laluan?<br>Pendaftaran Baru? |
| Universiti Teknologi MARA                                                                                                    |                                                            |
| Image: myGoverment         Image: MSC         Image: MSC <th< td=""><td>Ikian Jawatan Kosong     Emel Urusetia Perjawatan/Teknikal</td></th<>                                                                                                    | Ikian Jawatan Kosong     Emel Urusetia Perjawatan/Teknikal |
| Untuk paparai terbaik, sila gunakan IE 7.0 ke atas & resolusi skrin 1024x768 pixels                                                                                                    | MUAT TURUN                                                 |
| Jabatan Perkitanatan Awan<br>I Malaysia                                                                                                    | Ger Acrobat<br>Reader                                      |
| HAXCIPIA TERPELIHARA © 2006 STARS-JASIS, PSHB UITM SHAHALAM                                                                                                    |                                                            |

| Keterangan skrin :   |                                                                                                    |
|----------------------|----------------------------------------------------------------------------------------------------|
| Medan                | Keterangan                                                                                          |
| Terlupa Kata Laluan  | Klik sekiranya anda telah membuat pendaftaran tetapi terlupa kata<br>Ialuan yang telah didaftarkan. |
|                      |                                                                                                    |
| Pendaftaran Baru     | Klik sekiranya anda belum pernah membuat pendaftaran untuk                                          |
|                      | iklan jawatan yang belum ditutup.                                                                   |
| Login                | Klik sekiranya anda telah memasukkan no kp/polis/tentera dan kata                                   |
|                      | laluan yang betul di ruangan yang disediakan.                                                       |
| Reset                | Klik sekiranya anda ingin mengosongkan kembali ruangan no                                           |
|                      | KP/Polis/Tentera dan Kata Laluan.                                                                   |
| Iklan Jawatan Kosong | Untuk melihat iklan jawatan kosong dalam format pdf.                                                |
| Emel urusetia        | Untuk melihat alamat emel Urusetia bagi menghantar sebarang                                         |
| Perjawatan/Teknikal  | permasalahan/komen/cadangan.                                                                        |
| Syarat Permohonan    | Untuk melihat syarat-syarat permohonan jawatan kosong di UiTM.                                      |
| Jawatan              |                                                                                                    |

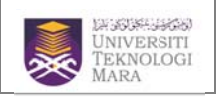

MANUAL PENGGUNA

| borang permohonan online |
|--------------------------|
|                          |
|                          |

## **3.0 SKRIN PENDAFTARAN BARU**

## 3.1 Skrin Lesen Persetujuan

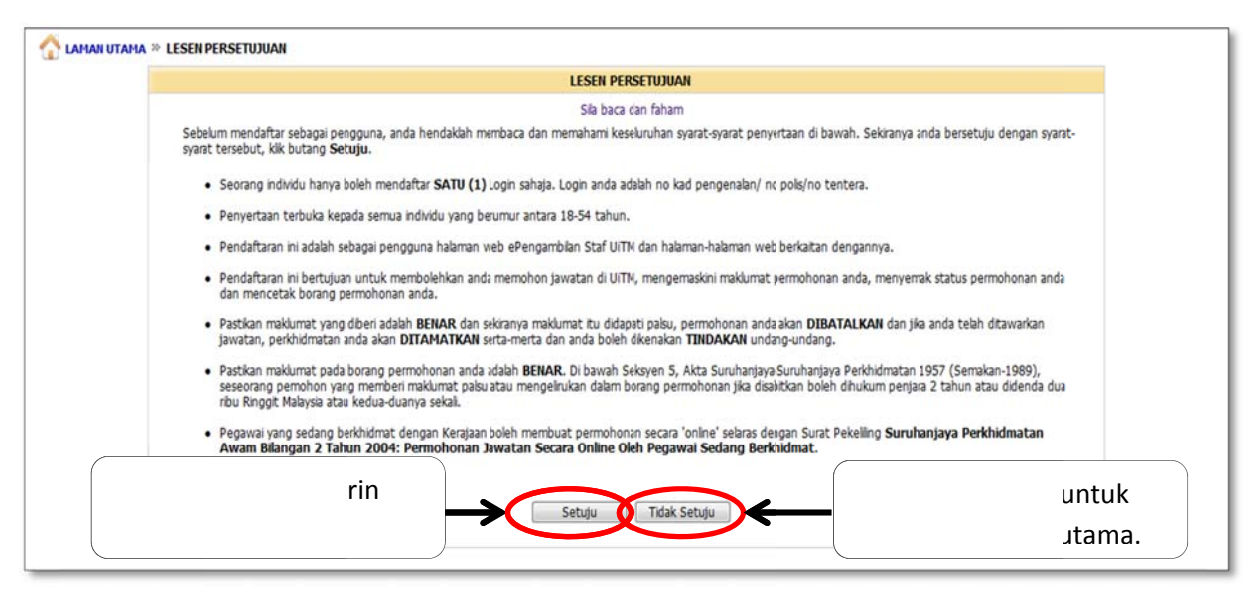

Gambarajah 1.4

#### 3.2 Skrin Pendaftaran Baru

Sila masukkan butir-butir yang dikehendaki. Medan yang bertanda \* adalah medan yang wajib diiisi.

|          | Sia gunakan gelavar INTERNET EXPLORER 5.0 ke atas bagi meng | selakkan sebarang masabh ketika mendaft | ar dan mencisi borang. Sia masukkan buti-butir yang dikehendaki. Medan |
|----------|-------------------------------------------------------------|-----------------------------------------|------------------------------------------------------------------------|
| <b>U</b> | bertanda * adalah medan wajb di si.                         |                                         |                                                                        |
|          | Nama *                                                      | :                                       | (Sila masukkan nama mengikut Kad Pengenalan)                           |
|          | Sila Pilh Jenis No. KP **No KP Sebagai Login Id Anda        | : O No Kad Pengenalan Baru (            | 🖱 No Pols/ Vo Tentera                                                  |
|          | Kata Laluan *                                               | :                                       | (Kata Laluan antara 6 - 10 aksara)                                     |
|          | Ulang Kata Laluan *                                         | :                                       |                                                                        |
|          | Emel *                                                      | :                                       | (Bapi tujuan lupa kata laluan)                                         |
|          | Klu Kata Laluan *                                           | :                                       |                                                                        |
|          | Soalan (klu) -                                              | : Nama Ibu 👻                            |                                                                        |
|          |                                                             | :                                       |                                                                        |
|          |                                                             |                                         | tuk                                                                    |
|          |                                                             | Dartar Kembaa                           |                                                                        |
|          | ·                                                           |                                         | I ULAITIA                                                              |
|          |                                                             |                                         |                                                                        |
|          |                                                             |                                         |                                                                        |

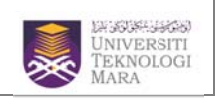

# 3.3 Skrin ralat

Paparan mesej yang dipaparkan setelah pendaftaran telah berjaya. Sila kembali ke menu Utama dan masukkan no KP/Polis/Tentera di ruangan yang disediakan untuk proses selanjutnya.

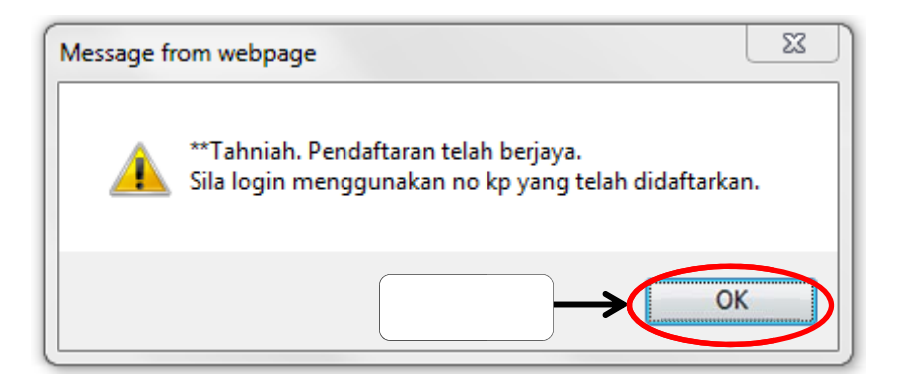

Gambarajah 1.6

# 4.0 SKRIN LUPA KATA LALUAN

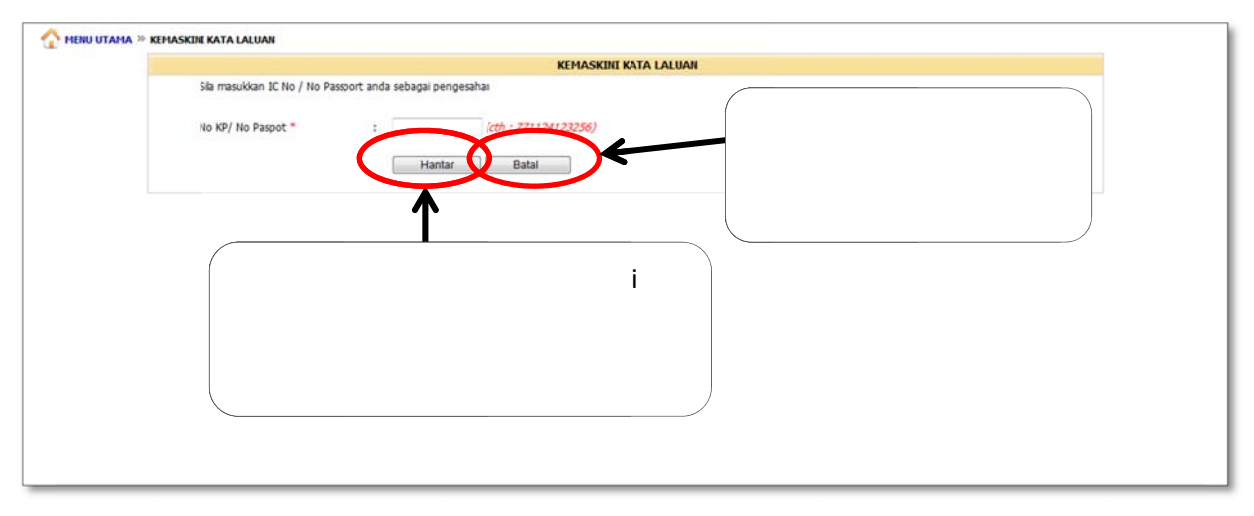

Gambarajah 1.7

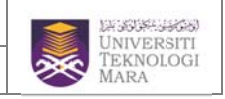

Sila masukkan jawapan (klu) diruangan kosong yang disediakan. Sekiranya anda terlupa, sila klik pada kotak dibawah dan kata laluan anda akan dihantar melalui emel yang telah anda daftarkan.

|                                                                                                    | KEMASKINI KATA LALUAN                            |            |
|----------------------------------------------------------------------------------------------------|--------------------------------------------------|------------|
| No KP/ No Paspot : 780707-14-534<br>Nama : AKEEF<br>Klu Kata Laluan : nn<br>Soalan (Klu) : Nama Ibu<br>Jauranan Atu :<br>ituk<br>snya.<br>Hantar kata k<br>Hantar | atau<br>msibiu emel razak37@yahoo.com<br>Kembali | ۲<br>tama. |

# Gambarajah 1.8

## 4.1 Skrin ralat

Paparan mesej akan dipaparkan setelah pengguna memilih kata laluan dihantar melalui Emel yang didaftarkan.

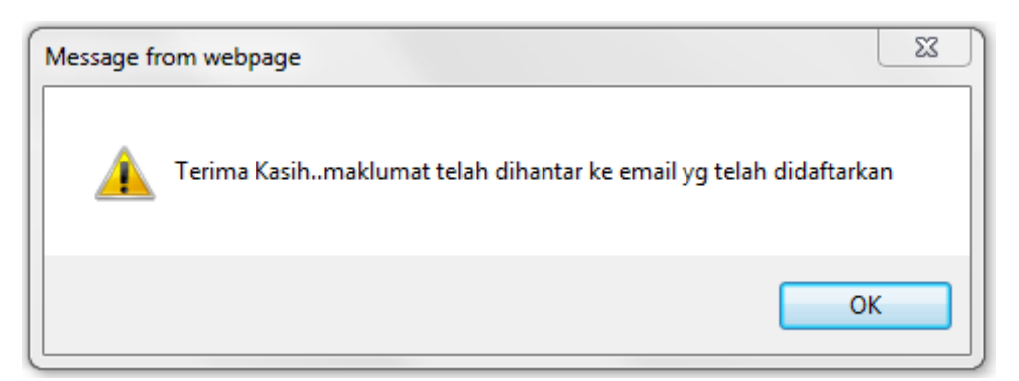

Gambarajah 1.9

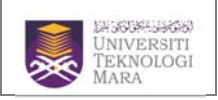

## 4.3 Skrin lupa kata laluan (Jawapan(klu))

Sila masukkan butir-butir yang dikehendaki. Medan yang bertanda \* adalah medan yang wajib diiisi.

| THEIRU UTAMA » KEMASKERE KATA LALUAN                  | KEMASKINI KATA LALUAN                | 1   |
|-------------------------------------------------------|--------------------------------------|-----|
| No KP/ No Paspot                                      | : 780707-14-5343                     |     |
| THETTHE COLUMN THE COLUMN                             | : AREF                               |     |
| Sila masukkan kata laluan yang baru sekiranya anda in | igin mengemaskini kata laluan.       |     |
| Kata Lakan *                                          | : (Kata Laluan antara 6 - 10 aksara) |     |
| Ulang Kata Laluan *                                   | ·                                    |     |
| Klu Kata Laluan *                                     | : nn 🗘                               |     |
|                                                       | : Nama Ibu 🔻                         |     |
|                                                       | : nama                               |     |
|                                                       | Kemaskini Kembali                    |     |
|                                                       |                                      | na. |
|                                                       |                                      |     |
|                                                       |                                      |     |
|                                                       |                                      |     |
|                                                       |                                      |     |

#### Gambarajah 2.0

| No 10/ No Decemb                 | 70000144 6343                                      |        |
|----------------------------------|----------------------------------------------------|--------|
| Nama                             | : 780707-14-5343<br>: AKEEF                        |        |
| Sila masukkan kata laluan yang t | aru sekiranya anda ingin mengeraskini kata laluan. |        |
| Kata Laluan *                    | : •••••• (Kata Laluar antara 6 - 10 aksara)        |        |
| Ulang Kata Laluan *              | 2                                                  |        |
| Klu Kata Laluan "                | Message from webpage                               |        |
| Soalan (Klu) *                   |                                                    |        |
| Jawanan (Kiu) *                  | Adakah anda pasti dengin maklumat berikut?         |        |
|                                  |                                                    | ık     |
|                                  |                                                    |        |
|                                  | oses.                                              | roses. |
|                                  |                                                    |        |
|                                  |                                                    |        |
|                                  |                                                    |        |

# Gambarajah 2.1

#### 4.4 Skrin ralat

Paparan mesej akan dipaparkan setelah pengguna klik OK

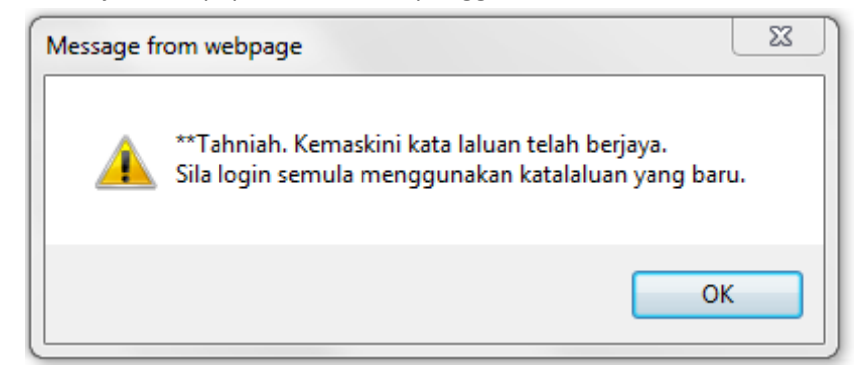

## 5.0 SKRIN MENU UTAMA PERMOHONAN ONLINE

Skrin ini akan dipaparkan setelah pengguna memasukkan no kp/polis/tentera dan kata laluan di skrin utama Sistem ePengambilan Staf.

| REINGERER<br>UNVERSITI<br>TERNOLOGI<br>MARA                                                                                                    | Sistem ePengambilan Si             | u<br>Ke anak perkhidnatan layan dirik                                                                                                    |
|----------------------------------------------------------------------------------------------------|------------------------------------|----------------------------------------------------------------------------------------------------|
| KELUAR   MENU UTAMA                                                                                                    |                                    | Anda log sebagai Akz                                                                                                    |
| PENGUHUMAN                                                                                                    | Sec. 1                             | PENGGUNA SISTEM                                                                                                    |
| Bagi permohon yang belum membuat sebarang pernohonan jawatan, sia pih kebra<br>Kelayakan anda akan menentukan jawatan-jawatan yang layak anda pohon.<br>Untuk melihat senaai jawatan koson, ola kik disin<br>Sila kik nada teng hubupatan dibawah. | narai                              | Kemaskinikata Laluan     Kemaskinikata Laluan     Kemaskinikata Laluan     Semakan Status Permohonan     Cetakan Borang Permohonan     Senarai Jawatan Kosong |
| <ul> <li>Sarjana Muda Kepujan</li> <li>Sarjana Muda</li> <li>Dolara</li> </ul>                                                                                                    |                                    | MAKLUMBALAS/ CADANGAN                                                                                                    |
| STPM dan setaraf                                                                                                    | ••                                 | Emel Urusetia Perjawatan/Teknikal                                                                                                    |
| SVM dari setarat     Set and setarat     Tarrat Sekolah Rendah                                                                                                    | inggi .                            | INFORMASI                                                                                                    |
| <ul> <li>Kenakan Pangkat Secara Lantikan (KPSL)</li> <li>Bekas Pols/Tentera</li> </ul>                                                                                                    |                                    | Manual Pengguna                                                                                                    |
| HARCIPTA TIRPELIHARA © 200                                                                                                    | 6 STAUS-JASIS, PSNB UITN SIRH ALAM |                                                                                                    |

## Gambarajah 2.3

## Keterangan skrin :

| Medan                  | Keterangan                                                   |
|------------------------|--------------------------------------------------------------|
|                        |                                                              |
| Kemaskini Kata Laluan  | Skrin untuk mengemaskini kata laluan.                        |
|                        |                                                              |
| Kemaskini Maklumat     | Skrin untuk mengemaskini segala maklumat peribadi.           |
| Peribadi               |                                                              |
| Semakan Status         | Skrin untuk menyemak status permohonan.                      |
| Permohonan             |                                                              |
| Cetakan Borang         | Skrin untuk mencetak borang permohonan.                      |
| Permohonan             |                                                              |
| Senarai Jawatan Kosong | Skrin untuk melihat senarai jawatan kosong dalam format pdf. |
|                        |                                                              |
| Emel urusetia          | Untuk melihat alamat emel Urusetia bagi menghantar sebarang  |
| Perjawatan/Teknikal    | permasalahan/komen/cadangan.                                 |
|                        |                                                              |
| Manual Pengguna        | Untuk melihat manual pengguna Sistem ePengambilan Staf.      |
|                        |                                                              |

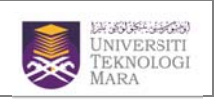

#### 6.0 SKRIN MAKLUMAT PERIBADI

Skrin ini memaparkan maklumat peribadi pemohon. Sila isi maklumat yang diperlukan dengan tepat. Medan yang bertanda \* adalah medan yang wajib diisi.

| · Malt and Tables · · Malt and Mardands · · Malt and Charle                                                                                                    | Multime facts of Multimet Robert & Reconference Varia                                                                                                    |   |
|----------------------------------------------------------------------------------------------------|----------------------------------------------------------------------------------------------------|---|
| a resonance resonance a resonance a resonance augus                                                                                                    | Pengatian Tinggi Profesional/Dh/tisse -<br>3ka Berhaitan                                                                                                    |   |
| Rekod Lenykap Tixda Rekod Tixda Rekod                                                                                                    | Tada lekod Tada Rekod Tada rod                                                                                                    |   |
|                                                                                                    | MAKLUMAT PERIBAGI                                                                                                    |   |
| Butran Jawatan                                                                                                    |                                                                                                    |   |
| Jawatai Yang Telah Di Pohon                                                                                                    | ; PINOLONG PEGAWAI FARMASI                                                                                                    |   |
| Tarikh Permobonan                                                                                                    | : 0/11/2010                                                                                                    | n |
| E. 3kaingn memohon untuk Jawatan bagi kelayakan yang lain,                                                                                                    | sta kik bilano                                                                                                    |   |
| Jawatas Di Pohon"                                                                                                    | RENOLONG PEGAWAI FARMASI                                                                                                    |   |
| Maklumat Peribadi                                                                                                    |                                                                                                    |   |
| Medan yang bertanda * adalah waib dis.                                                                                                    |                                                                                                    |   |
|                                                                                                    |                                                                                                    |   |
| Nama<br>No Kud Respensible Box/Role/Testers                                                                                                    | I AKEEP                                                                                                    |   |
| No Kad Pengenaan Baru/Polity Fentera                                                                                                    | 1 10/07/14-3343                                                                                                    |   |
| Farson Lane                                                                                                    |                                                                                                    |   |
| (Har                                                                                                    | E Ad                                                                                                    |   |
| Wargaregara -                                                                                                    |                                                                                                    |   |
| Bangsa                                                                                                    | I NELAYU •                                                                                                    |   |
| Agama *                                                                                                    | : SLAM •                                                                                                    |   |
| Taraf Perkahwinan                                                                                                    | t IUJANG -                                                                                                    |   |
| Jantina *                                                                                                    | : ELAKI -                                                                                                    |   |
| Jenis Darah *                                                                                                    | 5 he -                                                                                                    |   |
| Kecacatan *                                                                                                    | : FIDAK CACAT -                                                                                                    |   |
| Nama suame/isteri (jika ada)                                                                                                    | 1                                                                                                    |   |
| Pekerjaan suami/isteri (jika ada)                                                                                                    | 1                                                                                                    |   |
| Alamat Tempat Bekerja (jika ada)                                                                                                    | 1 ×                                                                                                    |   |
|                                                                                                    |                                                                                                    |   |
|                                                                                                    | -                                                                                                    |   |
|                                                                                                    |                                                                                                    |   |
| Maklumat Alamat                                                                                                    |                                                                                                    |   |
| Abumt Tatus *                                                                                                    | 19421                                                                                                    |   |
| Politica, Listap                                                                                                    |                                                                                                    |   |
|                                                                                                    |                                                                                                    |   |
| Backed 2                                                                                                    | - (1000                                                                                                    |   |
| Negara *                                                                                                    | 1 Advanta                                                                                                    |   |
| regara -                                                                                                    | i Halaysa 👻                                                                                                    |   |
| Constant P                                                                                                    | C Metaan ·                                                                                                    |   |
| Bandar -                                                                                                    | : Pokok Sena •                                                                                                    |   |
| 🖂 Klik disini jika alamat surat menyurat sama seperti datas                                                                                                    |                                                                                                    |   |
| Alamat Surat Menyurat *                                                                                                    | t UNKO "Alamat ini akan menentukan tempat peperkaaan yang akan diduduki                                                                                                    |   |
|                                                                                                    |                                                                                                    |   |
| Posked *                                                                                                    | : 31000                                                                                                    |   |
| Negara *                                                                                                    | : Kabysa                                                                                                    |   |
| Negen *                                                                                                    | t (edah •                                                                                                    |   |
| Bandar"                                                                                                    | t Jokok Sana                                                                                                    |   |
| Mo Taufon (Rumsh)                                                                                                    | (controls : 0311345678)                                                                                                    |   |
| the Tolder (Burket)                                                                                                    | (1220211) (miles - 01222010)                                                                                                    |   |
| The Transfer (Detable)                                                                                                    | Control : 01315343001 - mail: tributi betractural metropolar bebeveranti<br>Control : 01315343001 - mail: tributi betractural metropolar bebeveranti<br>Control : 01315343001 - mail: tributi betractural metropolarity |   |
| unit i excipit (nebecec)                                                                                                    | : (conton : 032/22222)                                                                                                    |   |
| Alternation of the second second seco |                                                                                                    |   |

## Gambarajah 2.4

#### Keterangan butang :

| Butang     | Keterangan                                 |
|------------|--------------------------------------------|
| Kemaskini  | Klik untuk mengemaskini maklumat peribadi. |
| Seterusnya | Klik untuk skrin yang seterusnya.          |
| Kembali    | Klik untuk kembali ke Menu Utama.          |

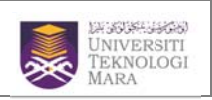

#### 7.0 SKRIN MAKLUMAT AKADEMIK

Skrin ini meminta pengguna untuk memasukkan maklumat kelayakan akademik (UPSR,PMR,SPM, STPM) . Pengguna juga wajib mengisi keputusan setiap subjek bagi setiap kelayakan akademik. Sila isi maklumat yang diperlukan dengan tepat. Medan yang bertanda \* adalah medan yang wajib diisi.

|                                                                                                 | 3. Makkurr                                                  | at Subjek S. Maldumat 6. Maldumat Bad<br>Institut Profesional/D                                                                                                    | lan 6. Pengalaman 7. Ma<br>Misas Kerja 5.                                                                                | akturrut<br>Jkan/Regiatari | 8. Lain-lain<br>Maldumat                                            | 9. Pengakuan<br>Pemohon |  |  |  |  |  |
|-------------------------------------------------------------------------------------------------|-------------------------------------------------------------|----------------------------------------------------------------------------------------------------|----------------------------------------------------------------------------------------------------|----------------------------|---------------------------------------------------------------------|-------------------------|--|--|--|--|--|
| Rekod Lengkap Tiada Rekod                                                                       | Tieda                                                       | Pengajian Tinggi - Jika Berkarta<br>Rekod Tiada Retod Tiada Reto                                                                                                    | n Lu<br>d Tiada Rekod T                                                                                                  | Neda Fehod                 | Tiede Relad                                                         | Tada Rehod              |  |  |  |  |  |
|                                                                                                 |                                                             | MAKLUMAT PENCAPA                                                                                                    | IAN AKADEMIK                                                                                                    |                            |                                                                     |                         |  |  |  |  |  |
| lutiran Jawatan                                                                                 |                                                             |                                                                                                    |                                                                                                    |                            |                                                                     |                         |  |  |  |  |  |
| Jawatan Di Pohon                                                                                |                                                             | : PENOLONG PEGAWAI                                                                                                    | FARMASI                                                                                                    |                            |                                                                     |                         |  |  |  |  |  |
| Nama Pemohon                                                                                    |                                                             | : AREEF                                                                                                    |                                                                                                    |                            |                                                                     |                         |  |  |  |  |  |
| no kao Pengenaen baru/Poty rentera ; 707707-14-5343                                             |                                                             |                                                                                                    |                                                                                                    |                            |                                                                     |                         |  |  |  |  |  |
| taklumat Pencapaian Akademi                                                                     | k                                                           |                                                                                                    |                                                                                                    |                            |                                                                     |                         |  |  |  |  |  |
| Peringstan : Medan yang bert<br>Keputusan Peperiksaan                                           | sph/ MCI                                                    | leh wajb dis.<br>E/ SPH(V)/ SPM Hengikut Sistem Terb                                                                                                    | uka atau Setaraf                                                                                                    |                            |                                                                     |                         |  |  |  |  |  |
| Peperiksaan Kali Pertama                                                                        |                                                             |                                                                                                    |                                                                                                    |                            |                                                                     |                         |  |  |  |  |  |
| Taraf Kelayakan<br>Tahun Kelayakan                                                              | : MCE/                                                      | SPM/SPM(V)/SPVM                                                                                                    |                                                                                                    |                            |                                                                     |                         |  |  |  |  |  |
| Nama Sekolah *                                                                                  | : -344                                                      |                                                                                                    |                                                                                                    |                            |                                                                     |                         |  |  |  |  |  |
| Pangkat                                                                                         | :Sfa                                                        | Páb- •                                                                                                    |                                                                                                    |                            |                                                                     |                         |  |  |  |  |  |
| ujian Lisan Bahasa Melayu/<br>Bahasa Malaysia                                                   | :Sła                                                        | Páh •                                                                                                    |                                                                                                    |                            |                                                                     |                         |  |  |  |  |  |
| Pemohon hanya boleh m                                                                           | engisikan                                                   | keputusan maksimun 10 matapelajara                                                                                                    | n sahaja. Bahasa Melayu da                                                                                               | an Bihasa I                | inggeris adalah                                                     | subjek yang             |  |  |  |  |  |
| wajio disi.                                                                                     | Dif                                                         | Matapelajaran                                                                                                    |                                                                                                    | Gre                        | ed                                                                  |                         |  |  |  |  |  |
|                                                                                                 | 1.                                                          | Bahasa Melayu                                                                                                    |                                                                                                    |                            | •                                                                   |                         |  |  |  |  |  |
|                                                                                                 | 2.                                                          | Bahasa Inggeris                                                                                                    |                                                                                                    | -                          | •                                                                   |                         |  |  |  |  |  |
|                                                                                                 | 3.                                                          | -Sia Pilh-                                                                                                    | •                                                                                                    | -                          |                                                                     |                         |  |  |  |  |  |
|                                                                                                 | 4.                                                          | -Sta Pith-                                                                                                    | •                                                                                                    | -                          | •                                                                   |                         |  |  |  |  |  |
|                                                                                                 | 6.                                                          | -50 Pith-                                                                                                    |                                                                                                    | -                          |                                                                     |                         |  |  |  |  |  |
|                                                                                                 | 7.                                                          | Sła Piłh-+                                                                                                    |                                                                                                    | -                          |                                                                     |                         |  |  |  |  |  |
|                                                                                                 | 8.                                                          | -Sta Pith                                                                                                    | •                                                                                                    | -                          | •)                                                                  |                         |  |  |  |  |  |
|                                                                                                 | 9,                                                          | Sła Piłłt                                                                                                    | •                                                                                                    | -                          | •                                                                   |                         |  |  |  |  |  |
|                                                                                                 | 10.                                                         | -Sia Pilh-                                                                                                    | •                                                                                                    | -                          | -                                                                   |                         |  |  |  |  |  |
| Keputusan Peperiksaan<br>Peperiksaan Kali Pertama                                               | STPH/ST/                                                    | Srpan comm                                                                                                    | ans Plajos                                                                                                    |                            |                                                                     |                         |  |  |  |  |  |
| Taral Kabupkan                                                                                  | : 5199                                                      | 4/STAM/HSC                                                                                                    |                                                                                                    |                            |                                                                     |                         |  |  |  |  |  |
| Latar Kielayakan                                                                                | : -Sia                                                      | Páh- •                                                                                                    |                                                                                                    |                            |                                                                     |                         |  |  |  |  |  |
| Tahun Kelayakan *                                                                               |                                                             | Páh                                                                                                    |                                                                                                    |                            |                                                                     |                         |  |  |  |  |  |
| Tahun Kelayakan "<br>Nama Sekolah "<br>Pangkat                                                  |                                                             |                                                                                                    |                                                                                                    | alab subset                | wang watih dia                                                      |                         |  |  |  |  |  |
| Tahun Kelayakan *<br>Nami Sekolah *<br>Pangkat<br>Peniohon hanya boleh m                        | engaikan                                                    | keputusan maksimun 10 matapelatara                                                                                                    | n sahaja. Pengajian Am ada                                                                                               |                            | A second a second second                                            | 210                     |  |  |  |  |  |
| Tahin Kelayakan *<br>Tahin Kelayakan *<br>Nama Sekolah *<br>Pangkat<br>Pemohon hanya boleh m    | engliikan                                                   | keputusan maksimun 10 matapelajara                                                                                                    | n sahaja. Pengajian Am ad.                                                                                               |                            | , and make one                                                      |                         |  |  |  |  |  |
| Tahin Kelayakan *<br>Nama Sekolah *<br>Pangkat<br>Pemohon hanya boleh m                         | Bil                                                         | keputusan maksimum 10 matapelajara<br>Matapelajaran<br>Pengalan Am                                                                                                    | n sahaja. Pengajian Am adi                                                                                               | Gre                        | ed                                                                  |                         |  |  |  |  |  |
| Tahu Kelyakan "<br>Tahu Kelyakan "<br>Nara Sekolah "<br>Pangkat<br>Pemohon haraya boleh m       | Bill<br>1.<br>2.                                            | keputusan maksimum 10 matapelajara<br>Hatapelajaran<br>Pengajian Am<br>-Sila Pilh-                                                                                                    | n sahija. Pengajian Am adi                                                                                               |                            | ed<br>•                                                             |                         |  |  |  |  |  |
| Tahin Kelayakan "<br>Tahin Kelayakan "<br>Nama Sakolah "<br>Panykat<br>Pemohon hanya boleh m    |                                                             | keputusan maksimum 10 matapelajara<br>Matapelajaran<br>Pengajan Am<br>Sia Pilh<br>Sia Pilh                                                                                                    | n sahaja. Pengajian Am ad<br>•<br>•                                                                                      |                            | ed<br>•<br>•                                                        |                         |  |  |  |  |  |
| Tahin Kelayakan "<br>Tahin Kelayakan "<br>Nama Sakolah "<br>Pangkat:<br>Pemohon hanya boleh er  | nengisikan<br>1.<br>2.<br>3.<br>4.                          | keputusan maksimun 10 matapolajara<br>Patapolajaran<br>Penggian Am<br>Sia Pilh<br>Sia Pilh<br>Sia Pilh                                                                                                    | n səhəjə. Pengajian Am adı<br>•<br>•                                                                                     |                            | ed<br>•<br>•<br>•                                                   |                         |  |  |  |  |  |
| Tahin Kelayakan "<br>Tahin Kelayakan "<br>Nama Sakolah "<br>Pangkat<br>Persohori harnya boleh m |                                                             | keputusan maksimun 10 matapelajara<br>Pangajan Am<br>-Sia Pih-<br>-Sia Pih-<br>-Sia Pih-<br>-Sia Pih-<br>-Sia Pih-                                                                                                    | n sahaja. Pengajian Am adi<br>*<br>*<br>*                                                                                | -<br>-<br>-<br>-           | ed<br>•<br>•<br>•<br>•                                              |                         |  |  |  |  |  |
| Tahn, Kelyakan *<br>Tahn, Sekolah *<br>Panglat.<br>Pemohon hanya boleh m                        | 1.<br>1.<br>2.<br>3.<br>4.<br>5.<br>6.                      | Image: Image and the second second | n sahija. Pengajian Am ad<br>•<br>•<br>•<br>•<br>•                                                                       | Gr<br><br><br>             | ed<br>•<br>•<br>•<br>•<br>•                                         |                         |  |  |  |  |  |
| Tahin Kelayakan "<br>Tahin Kelayakan "<br>Nama Sakolah "<br>Pangkat<br>Pemohon hanya boleh m    | Bill<br>1.<br>2.<br>3.<br>4.<br>5.<br>6.<br>7.<br>8         | Jacobie         Patapelajaran           Pangujan Am                                                                                                    | n sahaja. Pengajian Am ad<br>-<br>-<br>-<br>-<br>-<br>-<br>-<br>-<br>-<br>-                                              | Grv                        | ed<br>•<br>•<br>•<br>•<br>•                                         |                         |  |  |  |  |  |
| Tahin Kelayakan "<br>Tahin Kelayakan "<br>Nama Sakotah "<br>Pangkat:<br>Pemohon hanya boleh m   | Bill<br>1.<br>2.<br>3.<br>4.<br>5.<br>6.<br>7.<br>8.<br>9.  | Keputusan maksimun 10 matapelajaran           Pangajan Am           -Sãa Pih-           -Sãa Pih-           -Sãa Pih-           -Sãa Pih-           -Sãa Pih-           -Sãa Pih-           -Sãa Pih-           -Sãa Pih-           -Sãa Pih-           -Sãa Pih-           -Sãa Pih-           -Sãa Pih-           -Sãa Pih-           -Sãa Pih-                                                                                                    | n sahaja. Pengajian Am ad<br>•<br>•<br>•<br>•<br>•<br>•<br>•<br>•<br>•<br>•<br>•<br>•<br>•<br>•<br>•<br>•<br>•<br>•<br>• | Gri<br>                    | ed<br>                                                              |                         |  |  |  |  |  |
| Tahin Kebyakan "<br>Tahin Kebyakan "<br>Nama Sakolah "<br>Pangkat<br>Pemohon hanya boleh m      | nd<br>1.<br>2.<br>3.<br>4.<br>5.<br>6.<br>7.<br>8.<br>9.    | Image: second second | n sahija. Pengajan Am ad                                                                                                 | Gen<br>                    | ed<br>-<br>-<br>-<br>-<br>-<br>-<br>-<br>-<br>-<br>-<br>-<br>-<br>- |                         |  |  |  |  |  |
| Tahin Kebyakan "<br>Tahin Kebyakan "<br>Nama Sakolah "<br>Pangkat<br>Pemohon hanya boleh m      | Bild<br>1.<br>2.<br>3.<br>4.<br>5.<br>6.<br>7.<br>9.<br>10, | Image: second second | n sahija. Pengajan Am ad                                                                                                 | Gen<br>                    | ed<br>•<br>•<br>•<br>•<br>•<br>•<br>•                               |                         |  |  |  |  |  |

Gambarajah 2.5

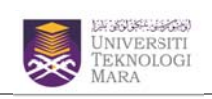

## Keterangan butang :

| Butang     | Keterangan                              |
|------------|-----------------------------------------|
| Simpan     | Klik untuk menyimpan rekod akademik.    |
| Kemaskini  | Klik untuk mengemaskini rekod akademik. |
| Hapus      | Klik untuk menghapuskan rekod akademik. |
| Seterusnya | Klik untuk skrin yang seterusnya.       |

#### 8.0 SKRIN MAKLUMAT INSTITUT PENGAJIAN TINGGI

Skrin ini memaparkan maklumat institut pengajian tinggi. Sila masukkan maklumat yang diperlukan dengan tepat. Medan yang bertanda \* adalah medan yang wajib diisi.

| 1. Maklumat<br>Peribadi                                                                                           | 2. Maklumat<br>Akademik                                         | 3. Maklumat Subjek | 5. Madumat<br>Institut                                                                                    | 6. Małdumat Badan<br>Profesional/Ikhtisas | 6. Pengalaman<br>Kerja             | 7. Maldumat<br>Sukan/Kegiatan | 8. Lain-lain<br>Maldumat | 9. Pengakuan<br>Pemohon                        |
|----------------------------------------------------------------------------------------------------|-----------------------------------------------------------------|--------------------|----------------------------------------------------------------------------------------------------|-------------------------------------------|------------------------------------|-------------------------------|--------------------------|------------------------------------------------|
| Rekod Lengkap                                                                                                    | Tiada Rekod                                                     | Tiada Rekod        | Pergajian Tinggi<br>Tixda Rekod                                                                           | -Jika Berkatan<br>Tiada Rekod             | Tiada Rekod                        | Tiada Rekod                   | Tiada Rekod              | Tiada Rekod                                    |
|                                                                                                    |                                                                 |                    |                                                                                                    |                                           |                                    |                               |                          |                                                |
|                                                                                                    |                                                                 |                    | MAKLUM                                                                                                    | AT INSTITUT PENGA                         | ILAN TINGGI                        |                               |                          |                                                |
| Butiran Jawatan                                                                                                   |                                                                 |                    |                                                                                                    |                                           |                                    |                               |                          |                                                |
| Jawatan Di P                                                                                                    | ohon                                                            |                    | : PENOLO                                                                                                  | ING PEGAWAI FARM                          | ASI                                |                               |                          |                                                |
| Nama Pernoh                                                                                                    | hon                                                             |                    | AKEEF                                                                                                    |                                           |                                    |                               |                          |                                                |
| No Kad Peng                                                                                                    | enalan Baru/Poli                                                | /Tentera           |                                                                                                    |                                           |                                    |                               |                          |                                                |
| Negara Univers<br>Nama Univers<br>Tarikh Tamat<br>Tahun Konvo<br>Peringkat Kela<br>Bidang Pengja<br>Kelas Kepugia | rsti<br>sti "<br>Pengajian "<br>o<br>ulusan "<br>hususan "<br>n |                    | -Sir Pilli-<br>-Sir Pilli-<br>status tamat per<br>- Sir Pilli-<br>-Sir Pilli-<br>-Sir Pilli<br>-Sir Pilli | igajan atau tarikh ker                    | n dkehendaki m<br>utusan tamat dip | remasukkan tarikh se          | benar<br>t Universiti    | Kosongkan<br>Simpan<br>Kemaskini<br>Seterusnya |

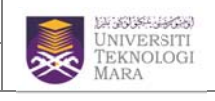

## Keterangan skrin :

| Butang     | Keterangan                                      |
|------------|-------------------------------------------------|
| Kosongkan  | Klik untuk mengosongkan skrin                   |
| Simpan     | Klik untuk menyimpan rekod pengajian tinggi.    |
| Kemaskini  | Klik untuk mengemaskini rekod pengajian tinggi. |
| Hapus      | Klik untuk menghapuskan rekod pengajian tinggi. |
| Seterusnya | Klik untuk skrin yang seterusnya.               |

## 9.0 SKRIN MAKLUMAT BADAN PROFESIONAL/IKHTISAS

Skrin ini memaparkan maklumat mengenai badan professional/ikhtisas yang diiktiraf oleh kerajaan yang pernah atau sedang disertai oleh pengguna. Sila masukkan maklumat tersebut diruangan yang disediakan. Maklumat yang dimasukkan mestilah tepat dan benar.

| (APTA |                      |                         |                        |                                         |                                                              |                     |                                       |                         | Anda I                  |
|-------|----------------------|-------------------------|------------------------|-----------------------------------------|--------------------------------------------------------------|---------------------|---------------------------------------|-------------------------|-------------------------|
|       | 1. Maklumat Peribadi | 2. Małdumat<br>Akademik | 3. Małdumat Subjek     | 5. Madumat Institut<br>Pergajian Tinggi | 6. Maklumat Badan<br>Profesional/Ithtisas<br>-Jika Berkaitan | 6. Pengalaman Kerja | 7. Maklumat<br>Sukan/Keglatan<br>Luar | 8. Lain-lain<br>Makumat | 9. Pengakuan<br>Pemohon |
| 1     | Rekod Lengkap        | Tiada Rekod             | Tiada Rekod            | Tada Rekod                              | Tiada Relod                                                  | Tiada Rekod         | Tiada Rekod                           | Tiada Rekod             | Tiada Rekod             |
| i     |                      |                         |                        | MAKLUMAT                                | BADAN PROFESION                                              | AL/IKHTISAS         |                                       |                         |                         |
|       | Butiran Jawatan      | E.                      |                        |                                         |                                                              |                     |                                       |                         |                         |
|       |                      |                         |                        |                                         |                                                              |                     |                                       |                         |                         |
|       | Jawatan Di P         | Pohon                   |                        | : PENOLO                                | NG PEGAWAI FARM                                              | SI                  |                                       |                         |                         |
|       | Nama Pernol          | hon                     |                        | : AKEEF                                 |                                                              |                     |                                       |                         |                         |
|       | No Kad Peng          | genalan Baru/Polis/     | Tentera                | : 780707                                | -14-5343                                                     |                     |                                       |                         |                         |
|       | Maklumat Badan       | Profesional/Ikh         | tisas                  |                                         |                                                              |                     |                                       | n darinada butiran k    | Cabilitizan             |
|       | Pengajian Tin        | iggi ATAU salah sa      | tu daripada syarat-sya |                                         |                                                              |                     | an                                    |                         |                         |
|       | Nama Lemba           | ga/Badan Profesio       | al/Ikhtisas/Institusi  |                                         |                                                              |                     |                                       | • Ko                    | songkan                 |
|       | No Ahi/Spi           |                         |                        | l                                       |                                                              |                     | ,                                     | 5                       | Simpan                  |
|       | Tarikh Mula A        | hl/Sgil                 |                        | · · · ·                                 |                                                              |                     |                                       | Ka                      | maskini                 |
|       | Tarikh Hingga        | a Ahi/Sjil              |                        | . • [                                   |                                                              | ,                   |                                       | Set                     | erusnya                 |
|       |                      |                         |                        |                                         |                                                              |                     |                                       |                         |                         |
|       | RII                  | TARIKH                  | NO NA                  | MA LIMBAGA/BA                           | DAN/DROFESTONAL                                              | / INHTISAS/INST     | nist                                  | KEMAS                   | CINT HADIN              |
|       | DIL                  | AHI I/SITU              | AHLI/SUIL              | The current or or or                    | bran Profestonet                                             | 14111343/1131.      | 10.51                                 | REFINSI                 | uni noros               |

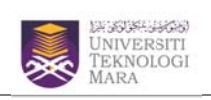

## Keterangan skrin :

| Butang     | Keterangan                                              |
|------------|---------------------------------------------------------|
| Kosongkan  | Klik untuk mengosongkan skrin                           |
| Simpan     | Klik untuk menyimpan rekod pengajian tinggi.            |
| Kemaskini  | Klik untuk mengemaskini rekod pengajian tinggi.         |
| Hapus      | Klik untuk menghapuskan rekod pengajian <b>t</b> inggi. |
| Seterusnya | Klik untuk skrin yang seterusnya.                       |

#### 10.0 SKRIN PENGALAMAN KERJA

Skrin ini memaparkan pengalaman kerja samada yang terdahulu mahupun sekarang. Sila masukkan maklumat pengalaman kerja dengan tepat dan benar.

| MA                  |                         |                    |                                          |                                                              |                     |                               |                         | An                      |
|---------------------|-------------------------|--------------------|------------------------------------------|--------------------------------------------------------------|---------------------|-------------------------------|-------------------------|-------------------------|
| 1. Małdumat Peribad | 2. Maklumat<br>Akademik | 3. Maklumat Subjek | 5. Maklumat Institut<br>Pengajian Tinggi | 6. Maklunat Badan<br>Profesonal/Ikhtisas<br>- Jika Derkaltan | 6. Pengalaman Kirja | 7. Maklumat<br>Sukan/Keglatan | 8. Lan-lain<br>Maklumat | 9. Pengakuan<br>Pemohon |
| Rekod Lengkap       | Tiada Rekod             | Tiada Rekod        | Tiada Rekod                              | Tiada Rekod                                                  | Tiada Rekod         | Tiada Rekod                   | Tiada Rekod             | Tiada Rekid             |
|                     |                         |                    | MAKL                                     | JMAT PENGALAMAN                                              | KERJA               |                               |                         |                         |
| Butiran Jawatar     | 1                       |                    |                                          |                                                              |                     |                               |                         |                         |
| Jawatan Di          | Pohon                   |                    | : PENOLO                                 | NG PEGAWAI FARM                                              | ASI                 |                               |                         |                         |
| Nama Perno          | hon                     |                    | AKEEF                                    |                                                              |                     |                               |                         |                         |
| No Kad Pen          | genalan Baru/Polis/     | Tentera            | : 780707                                 | -14-5343                                                     |                     |                               |                         |                         |
| Medan berta         | anda * adalah wajib     | disi.              |                                          |                                                              |                     | n kerja                       |                         |                         |
| Tarikh Mula         |                         |                    |                                          |                                                              |                     |                               | Ко                      | songkan                 |
| Tarikh Tama         | t                       |                    |                                          |                                                              | n                   | •                             |                         | Simpan                  |
| Jawatan             |                         |                    |                                          |                                                              |                     |                               | Ke                      | emaskini                |
| Gaji (RM)           |                         |                    |                                          |                                                              | -                   |                               | Set                     | lerusnya                |
| Nama Majika         | n                       |                    | :                                        |                                                              |                     |                               |                         |                         |
| Alamat Majik        | an                      |                    | :                                        |                                                              |                     |                               |                         |                         |
| BI                  | L TARIKH M              | ula Jawatan        |                                          | TIADA MAKLUMAT                                               | 1                   | GAJI                          | KEMASKINI               | HAPUS                   |
|                     |                         |                    |                                          |                                                              |                     |                               |                         |                         |

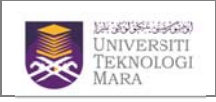

## 11.0 SKRIN MAKLUMAT SUKAN/KEGIATAN LUAR

Skrin ini memaparkan maklumat sukan/kegiatan luar yang pernah disertai oleh pemohon. Aktiviti tersebut termasuklah aktiviti sukan atau pakaian beruniform. Pemohon juga harus memasukkan peringkat aktiviti tersebut sama ada mewakili daerah/negeri/kebangsaan/antarabangsa. Maklumat yang dimasukkan perlulah tepat dan benar.

| TAMA                    |                         |                    |                                             |                                                             |                        |                                       |                          | And                     |
|-------------------------|-------------------------|--------------------|---------------------------------------------|-------------------------------------------------------------|------------------------|---------------------------------------|--------------------------|-------------------------|
| 1. Maklumat<br>Peribadi | 2. Maklumat<br>Akadenik | 3. Małdumat Subjek | 5. Maklumat<br>Institut<br>Pengajian Tinggi | 6. Malumat Badan<br>Profesional/Ikhtisas<br>-Jika Berkaitan | 6. Pengalaman<br>Kerja | 7. Maklumat<br>Sukan/Kegiatan<br>Luar | 8. Lain-lain<br>Maklumat | 9. Pengakuan<br>Pemohon |
| Rekod Lengk             | ap Tiada Rekod          | Tiada Rekod        | Tiada Rekod                                 | Tada Rekod                                                  | Tiada Reiod            | Tiada Rekod                           | Tiada Rekod              | Tiada Rekod             |
|                         |                         |                    | MAKU                                        | MAT SIKAN/KEGIAT                                            | ANTHAR                 |                                       |                          |                         |
| Butiran Jaw             | atan                    |                    | TIMEO                                       |                                                             | Par Lupax              |                                       |                          |                         |
|                         |                         |                    |                                             |                                                             |                        |                                       |                          |                         |
| Jawata                  | n Di Pohon              |                    | ; PENOLO                                    | ONG PEGAWAI FARM                                            | ASI                    |                                       |                          |                         |
| Nama P                  | emohon                  |                    | : AKEEF                                     |                                                             |                        |                                       |                          |                         |
| No Kad                  | Pengenalan Baru/Pole    | /Tentera           | : 780707                                    | 7-14-5343                                                   |                        |                                       |                          |                         |
| Nama A                  | ktiviti Sukan/Kegiatan  | Luar               |                                             |                                                             | ia                     | tan                                   |                          |                         |
| Jenis Su                | kan/Kegiatan Luar       |                    |                                             |                                                             | ۱d                     | lisini.                               | Ke                       | songkan<br>Simpan       |
| Peringka                | t                       |                    | :Sila P                                     | ilih 👻                                                      |                        |                                       | K                        | emasidni                |
| Tahun                   |                         |                    | : Sila I                                    | Pilih 🔻                                                     | ,                      |                                       | Se                       | terusnya                |
|                         |                         |                    |                                             | · · ·                                                       |                        |                                       |                          |                         |
| в                       | IL TAHUN                | NAMA AKTIV         | TI SUKAN/KEGIAT                             | TAN LUAR<br>TIADA MAKLUMAT                                  | JENIS                  | PERIN                                 | IGKAT KEMAS              | SKINI HAPUS             |
|                         |                         |                    |                                             |                                                             |                        |                                       |                          |                         |
|                         |                         |                    |                                             |                                                             |                        |                                       |                          |                         |

Gambarajah 2.9

#### Keterangan butang :

| Butang     | Keterangan                                              |
|------------|---------------------------------------------------------|
| Kosongkan  | Klik untuk mengosongkan skrin                           |
| Simpan     | Klik untuk menyimpan rekod pengajian tinggi.            |
| Kemaskini  | Klik untuk mengemaskini rekod pengajian tinggi.         |
| Hapus      | Klik untuk menghapuskan rekod pengajian <b>t</b> inggi. |
| Seterusnya | Klik untuk skrin yang seterusnya.                       |

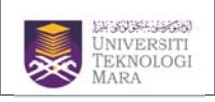

## 12.0 SKRIN LAIN-LAIN MAKLUMAT

Skrin ini akan memaparkan maklumat seperti pengalaman bekerja, trengkas, lesen memandu dan sebagainya. Sekiranya pemohon mempunyai maklumat berkaitan, sila masukkan maklumat di ruangan yang disediakan.

| 1. Maklumat<br>Peribadi | 2. Maklumat<br>Akademik | 3. Maklumat Subjek | 5. Madumat<br>Institut<br>Pengajian Tinggi | 6. Maklumat Badan<br>Profesiona/Ikhtisas<br>- Jika Berkatan | 6. Pengalaman<br>Kerja | 7. Maklumat<br>Sukan/Kegiatan<br>Luar | 8. Lain-lain<br>Madumat | 9. Pengakuan<br>Pemohon |
|-------------------------|-------------------------|--------------------|--------------------------------------------|-------------------------------------------------------------|------------------------|---------------------------------------|-------------------------|-------------------------|
| Rekod Lengkap           | Tiada Rekod             | Tiada Rekod        | Teda Rekod                                 | Tiada Rekod                                                 | Tiada Rekod            | Tiada Rekod                           | Tiada Rekod             | Tiada Rekud             |
|                         |                         |                    | LAIN-LAIN MAK                              | LUMAT YANG BERKA                                            | TAN (JIKA AD           | A)                                    |                         |                         |
| Butiran Jawata          | in                      |                    |                                            |                                                             |                        |                                       |                         |                         |
|                         |                         |                    |                                            |                                                             |                        |                                       |                         |                         |
| Jawatan D               | i Pohon                 |                    | : PENOL                                    | ONG PEGAWAI FARM                                            | ASI                    |                                       |                         |                         |
| Nama Perr               | iohon                   | 1 <b>7</b>         | : AKEEF                                    |                                                             |                        |                                       |                         |                         |
| NU NAU PE               | ngenaan baru/Pois       | renceia            | . /00/0                                    | 7-14-5545                                                   |                        |                                       |                         |                         |
| Maklumat Lain           | Yang Berkaitan (        | (Jika Ada)         |                                            |                                                             |                        |                                       |                         |                         |
| Pengalamai              | n                       |                    | :Sila Pi                                   | ih tahun                                                    |                        |                                       | Ко                      | songkan                 |
| Lulus Trens             | gkas                    |                    | :Sila Pi                                   | ih                                                          |                        |                                       | 1                       | ambah                   |
| Lesen                   |                         |                    | :Sila Pi                                   | lh- *                                                       |                        |                                       | . : Ke                  | maskini /               |
| Bekas Polis             | Tentera                 |                    | :Sila Pi                                   | lh                                                          |                        | •                                     | Se                      | terusnya                |
| Lesen PSV               |                         |                    | :Sila Pi                                   | ih +                                                        |                        |                                       |                         |                         |
| Lesen GDL               |                         |                    | :Sila Pi                                   | ih *                                                        |                        |                                       |                         |                         |
|                         |                         |                    |                                            |                                                             |                        |                                       |                         |                         |

#### Gambarajah 3.0

#### Keterangan skrin :

| Butang     | Keterangan                                              |
|------------|---------------------------------------------------------|
| Kosongkan  | Klik untuk mengosongkan skrin                           |
| Simpan     | Klik untuk menyimpan rekod pengajian tinggi.            |
| Kemaskini  | Klik untuk mengemaskini rekod pengajian tinggi.         |
| Hapus      | Klik untuk menghapuskan rekod pengajian <b>t</b> inggi. |
| Seterusnya | Klik untuk skrin yang seterusnya.                       |

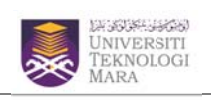

## 13.0 SKRIN PENGAKUAN PEMOHON

SISTEM

NAMA

Skrin ini memaparkan pengakuan pemohon. Pemohon hendaklah memahami isi kandungan skrin tersebut supaya proses permohonan lancar. Bagi ruangan Ketua Jabatan, pemohon hanya perlu mendapatkan tandatangan Ketua Jabatan sekiranya berjaya dipanggil temuduga.

| Answer bin bin bin bin bin bin bin bin bin bin                                                                                                    | PREPARATION OF MEMORY |                                                                                                    |                                                                                                    |                                                   |                                                               | ribit log secalps ve |
|----------------------------------------------------------------------------------------------------|-----------------------|----------------------------------------------------------------------------------------------------|----------------------------------------------------------------------------------------------------|---------------------------------------------------|---------------------------------------------------------------|----------------------|
| <section-header><form> PLENE PLENE PL</form></section-header>                                                                                                    |                       | 1. Politurat Peribadi 2. Makturat 3. Makturat Subjek 5.<br>Akademik 3. Makturat Subjek 5.     Rekod Lengkap Tiada Rekod Tiada Rekod | Malumat Institut 6. Makumat Badan Profesional/Datuses<br>-Jika Berkatan Tida Rekod Tiada Rekod Tiada Rekod            | Maklenat<br>Sukan/Kegiatan<br>Luar<br>Tiata Rekod | Hain Maklumat 9. Pengakuan<br>Pemohon<br>sda Rekod Tada Rekod |                      |
|                                                                                                    |                       |                                                                                                    | OF INCAVITAN OF MALLON                                                                                                |                                                   |                                                               |                      |
| Image: response market result is blanking begreves. Jobstatis in tisks haking an melepsikkin Pegiwai seksranya disawakan is jawakan yang disahasi.         Image: response Printikal Mittaha Jahar Yan :::::::::::::::::::::::::::::::::::                                                                                                    |                       | Untuk disi oleh Ketua Jabatan bagi permohonan P                                                                                     | egawai yang sedang berkhidmat dengan Kerajaan/Bad                                                                     | lan Jerkanun/Pihak B                              | lerkuasa Tempatan                                             |                      |
|                                                                                                    |                       | (ackanya berjaya cipangga cemburga sanaja)                                                                                          | dah hanar Para menuakang tidak merukang nemahanan t                                                                   | Demuni Ini Barrino co                             | ana ini disettikan Kanistaan                                  |                      |
| Image: Status       Image: Status         Image: Status       Image: Status         Image: Status                                                                                                    |                       | Saya mengesankan banawa mukumat calon di atas ao.<br>Perkhidmatan dan laporan Prestasi tahunan Pegawai, Jab                         | aan benar, saya menyokongrobak meyokong permononan k<br>atai ini tiada halangan melepaskan Pegawai sekiranya ditawari | kan te Jawatan yang dig                           | ma ni diserakan Kenyataan<br>Johon.                           |                      |
| NAMU_XXVATAVI/COP SAMATAVI       :         TADI       :         TADI       :         TADI       :         A PRIMARY PTHOHON                                                                                                    |                       | TANDATANGAN KETUA JABATAN                                                                                                    | 1                                                                                                    |                                                   |                                                               |                      |
| ALBOM       1.         A. PERAKUKAN PERADAPAT       Pernah         Design ni kaya mengaku bahawa :       • Pernah       • Tadak Pernah         Organ ni kaya mengaku bahawa :       • Pernah       • Tadak Pernah         Organ ni kaya mengaku bahawa :       • Pernah       • Tadak Pernah         Organ ni kaya mengaku bahawa :       • Pernah       • Tadak Pernah         Organ - Gberhentskan/dbung kergis oleh Kengkan/Badan-dadin Berkanun/Phak Berkusas Tempatan       • Pernah       • Tadak pernah         Organ - Gberhentskan/dbung kergis oleh Kengkan/Badan-dadin Berkanun/Phak Berkusas Tempatan       • Pernah       • Tadak pernah         Mange mengaku segala makkurat yang deberkan adabih bezar. Saya bersetulu sekranya reakkurat ni debabati paku, permohonan ni akan tertastal din jika saya teleh       • Tadat angan :         Demohon yang debangdi FHHDDURGA SANANA pelu membawa dokumen-dokumen asal dan sahan sigkegi yang teleh DISANKAN berset dengan borang termahonan menglut.       • Pernah       • Gae and telehont status telehont tertastal din jika saya teleh         Silan Berkent Status Mathaka kepada seasuala termahoga. Dokumen-dokumen dakanan sigkegi yang teleh DISANKAN berset dengan borang termahonan menglut.       • Pernah       • Berkent status telehont tertastati din jika saya telehont tertastati din jika saya telehont tertastati din jika saya telehont tertastati din jika saya telehont tertastati din jika saya telehont tertastati din jika saya telehont tertastati din jika saya telehont tertastati din jika saya telehont tertastati din jika saya telehont tertastat                                                                                                    |                       | NAMA/JAWATAN/COP JABATAN                                                                                                    | *                                                                                                    |                                                   |                                                               |                      |
| A. PERGAMANA PERFORMEN      A. PERGAMANA PERFORMEN      A. PERGAMANA PERFORMEN      A. PERGAMANA PERFORMEN      A. System metagaku plakwa s:      A. Metagametagaku plakwa s:      A. Pergametagaku plakwa s:      A. Per |                       | TARIKH                                                                                                    |                                                                                                    |                                                   |                                                               |                      |
| Dengen mi saya mengaku bahawa ::                                                                                                    |                       | A. PENGAKUAN PEMOHON                                                                                                    |                                                                                                    |                                                   |                                                               |                      |
| <ul> <li>1. Says</li></ul>                                                                                                    |                       | Dengan ini saya mengaku batawa :-                                                                                                   |                                                                                                    |                                                   |                                                               |                      |
| <ul> <li>2. Styp:soorang penagh datah) bekas penagh datah</li> <li>9 Ya</li> <li>1 Tatk</li> <li>3. Saya</li></ul>                                                                                                    |                       | 1. Saya disabitkan atas tuduhan jenayah atau dihukum                                                                                | olet mana-mana mahkamah                                                                                               | Pernah                                            | Tidak Pernah                                                  |                      |
| Says, dberhentbandfolung kerja oleh Kargiasa/(bladh-dadh flerkanur/Phak Berkasa Tempatan ● Pemah ● Talk pemah     Says, dberhentbandfolung kerja oleh Kargiasa/(bladh-dadh flerkanur/Phak Berkasa Tempatan @ Pemah     Says, dberhentbandfolung kerja oleh Kargiasa/(bladh-dadh flerkanur/Phak Berkasa Tempatan @ Pemah     Says, dberhentbandfolung kerja oleh Kargiasa/(bladh-dadh flerkanur/Phak Berkasa Tempatan @ Pemah     Says, dberhentbandfolung kerja oleh Kargiasa/(bladh-dadh flerkanur/Phak Berkasa Tempatan @ Pemah     Says, dberhentbandfolung kerja oleh Kargiasa/(bladh-dadh flerkanur/Phak Berkasa Tempatan @ Pemah     Tark triht: 10/11/2010 Tandtangan:     Tark triht: 10/11/2010 Tandtangan     Says, 2000     Says, 2000     Says, 20                                                                                                    |                       | 2. Saya seorang penagh dadah/ bekas penagih dadah                                                                                   |                                                                                                    | © Ya                                              | Tidak                                                         |                      |
| Saya mengaku segat melakunat yang delerkan adalah bear. Saya bersetuju sekaranya makumat ni didapati paliu, permohonan ni akan terbatal din jika saya telah berkhidrat, perishidratan saya akan damatasan seta meta. Tarib: 11/12/02 Tandangan  PERMATAN KEPADA PEMPHONE  Amaya permohon yang dipangdi THUDDIGA SANAJA pelu membawa dokumen-dokumen asal dan sakna sij-sij-sij yang telah DISANKAN berserta dengan borang sunuan berkat. Saya permohon yang dipangdi THUDDIGA SANAJA pelu membawa dokumen-dokumen asal dan sakna sij-sij-sij yang telah DISANKAN berserta dengan borang sunuan berkat. Saya Berneri Selah Permohon Saya Berneri Selah Permohon jawa dan sakna sij-sij yang telah DISANKAN berserta dengan borang sunuan berkat. Saya Sij Dokume, Jawa Sajara Muda, Sajana, PhD Denserta dengan Tanikro. Suburen berkatan yang belem meringkana saku sunt zarawar Delem berkehidmut untuk fugutasa tawang giti permulan. Sakan Sij Dokumen baya papart (Perlumpan papart) (perlu dekakan ada nuang yang desakan ada mang yang desakan ada mang yang desakan ada mang yang desakan ada mang yang desakan ada mang yang desakan bertenaan. Seber permohon paparta Penvinan papart (perlu dekakan ada nuang yang desakan dakim borang permohonan). C PERMIKATAN KEPADA PEPOHON                                                                                                    |                       | <ol> <li>Saya diberhentikan/dibuang kerja oleh Kerajaan/Bada</li> </ol>                                                             | an-Badan Berkanun/Pihak Berkuasa Tempatan                                                                             | Pemah                                             | Tidak pernah                                                  |                      |
| Tandstangan :         In FERMATIAN KEPADA PEMBANDI         Harrya pemohan yang dapaggi TEMBOKAA SANAJA pelu membawa dalumen-dekumen asal dan sahan sejegi yang tesh DISANKAN berserta dengan borang permehonan mengkut.         usunan berkut         Baran Kad Penguah         Baran Kad Penguah         Baran Kad Penguah         Baran Saji Dehmon, Jaun Sagiara Muka, Sagiana, PhD Derserta dengan Tomkrop.         Burya pemohan yang dabaggi tempolang permehonan mengkut.         Baran Saji Dehmon, Jauh Sagiara Muka, Sagiana, PhD Derserta dengan Tomkrop.         Burya pemohan yang pemohang ang permehonan jawatan yang berkentasi.         Bulumen berkatan yang belem menyolong permohonan jawatan yang berkentasi.         Belement Selakan papator (tenut dekatan aka nang yang deedalaan dalam borang permohonan).         C PERJIKATAN KEPADA PENONKON         Menang berkentasi selakan dana danaga pakan yang berkentasi.         Belamen berkatan yang berter berkulan pakan (tenut berkentasi nang permohonan).         C PERJIKATAN KEPADA PENONKON         Menang berkentasi belam mengkulapata paka danagada phak universiti selepat tagi (j) bulen dan tarikh Kian Stutut         da tarih tangka pelam danagada phak universiti selepat tagi (j) bulen dan tarikh Kian Stutut         da tarih tangka pelam danagada phak universiti selepat tagi (j) bulen dan tarikh Kian Stutut                                                                                                    |                       | Saya mengaku segala maklumat yang diberikan adalah<br>berkhidmat, perkhidmatan saya akan ditamatkan serta m                         | berar. Saya bersetuju sekiranya maklumat ini didapati palisu<br>erta.                                                 | i, pirmohonan ini akan                            | terbatal din jika saya telah                                  |                      |
| PERMATAAN KEPADA PEMPHONON      Manya pemphon yang, dipanggi TEMUDUKIA SAMAJA pelu membawa dolumen-dokumen asal dan sainan sijesiji yang telih DISANKAN berserta dengan borang usunuan berkut.     Sainan Siji Delomanan     Sainan Siji Delomananan     Sainan Siji Delomanananananananananan     Sainan Siji Delomananananananananananananananananananan                                                                                                    |                       | Tarikh : 01/11/2010                                                                                                    | Tandatangan :                                                                                                    |                                                   |                                                               |                      |
| Hanya pemohan yang dipanggi TIHUDUKA SAHAJA pelu membawa dokumen-dokumen asal dan saknan sji-sji yang telih DISAHKAN berserta dengan borang<br>sunuan berket :<br>                                                                                                    |                       | B. PERHATIAN KEPADA PEMOHON                                                                                                    |                                                                                                    |                                                   |                                                               |                      |
| Hanga gemohon yang dipanggi TIHHUDURGA SANAAA petu membawa dakumen-dakumen asi si si yang twip tekih DISANKAN berseta dengan borang permohonan yang dipangka terulukas oblahumen-dakumen tersebut hendakah (kepikan dengan borang permihonan mengkut.         u.m.       u.m.         u.m.       berkut.         3. Sahan SH Diehmen tersebut hendakah (kepikan dengan borang permihonan mengkut.       berkut.         3. Sahan SH Diehmen tersebut hendakah (kepikan dengan borang permihonan mengkut.       berkut.         3. Sahan SH Diehmen tersebut, bendakan kuda, sajana, PhD Dienetra dengan Trankrop.       berkut.         3. Subara SH Diehmen berkatan yang beih menyokong permohonan jawatan yang berkenaan.       belakurat burang permohonan pagent (entu dekatkan jada nuang yang diedakah dake borang permohonan)         c. PERJINGATAN KEPADA PENOHON       yang berkenaan daripada phak universiti selepai toga (3) bulan dan tarikh kian situti<br>da tarikh tunya gita menungkut.       mtm                                                                                                    |                       |                                                                                                    |                                                                                                    |                                                   |                                                               |                      |
| skurun berkint :-<br>1. Sahan Skil ferdienti Selobin, PNR/SRP/LCE, SPM/SPM//MCE, Skil Politskrik, STPM<br>2. Sahan Skil ferdienti Selobin, PNR/SRP/LCE, SPM/SPM//MCE, Skil Politskrik, STPM<br>3. Sahan Skil ferdienti Selobin, PNR/SRP/LCE, SPM/SPM//MCE, Skil Politskrik, STPM<br>3. Sahan Skil ferdienti Selobin, PNR/SRP/LCE, SPM/SPM//MCE, Skil Politskrik, STPM<br>3. Sahan Skil ferdienti Selobin, PNR/SRP/LCE, SPM/SPM/MCE, Skil Politskrik, STPM<br>3. Sahan Skil ferdienti Selobin, PNR/SRP/LCE, SPM/SPM/MCE, Skil Politskrik, STPM<br>3. Solumer berkitah yang beindeman<br>3. Sekeping garbar berukuran pasport (serul diekarkan yada nuang yang disediakan dalm borang permohonan)<br>C. PERJIKATAN KEPADA PEHOHON<br>Ses.<br>1. garagan darpada phak universit selepas toga (3) bulin dari tarikh ikan strutz<br>da tarikh tugu jidan tugu jidan tugu jidan darpada phak universit selepas toga (3) bulin dari tarikh ikan strutz                                                                                                    |                       | Hanya pemohon yang dipanggi TEMUDUGA SAHAJA<br>permohonan yang telah dicetak untuk diserahkan kepad                                 | pelu membawa dokumen-dokumen asal dan salnan sjilag<br>a setautaha ternudura. Dokumen dokumen tersebut hendaki        | ii yang telah DISAHKA                             | AN berserta dengan borang<br>orang permuhonan mengkut         |                      |
| 2. Sahnan SM Berhenti Selobih, PMS/SMPL/CE, SMPLSPH/V/CE, SMPLSPH/V |                       | susunan berkut :-                                                                                                    |                                                                                                    |                                                   |                                                               |                      |
| Sahan SBI Oblema, Bauh Sajata Muda, Sajata, PhD Detsenta dengan Trankop<br>Sunt pengesahan dari ngita zaku sunt zakuran Zakaran (beken berkanaan<br>Dakumen berkatan yang belen menyokong permokong permokong jang berkanaan<br>Sekeng gambar berkultan pagont (lehul dekalan ada nuang yang dedakan dalam borang permokonan)<br>C. PERBINATAN KEPADA PERORON<br>Mes.<br>p jawagan darpada phak universiti selepat tga (3) bulan dari tarikh Klan Stutu<br>da tarikh tuop ébn 27 menyonya pengengan<br>dari tarikh tuop ébn 27 menyonya pengengan<br>da tarikh tuop ébn 27 menyonya pengengan<br>da tarikh tuop pengengan<br>da tarikh tuop pengengan<br>da tarikh tuop pengengan<br>da tarikh tuop pengengan<br>da tarikh tuop pengengan<br>da tar                                                                                       |                       | <ol> <li>Salnan Søl Berhenti Sekolah, PMR/SRP/LCE, SPM/S</li> </ol>                                                                 | PMV/MCE, S§I Politeknik, STPM                                                                                         |                                                   |                                                               |                      |
| 5. Dokumen berkatny arap boleh mempokong permohonin javatan yang berkenaan     6. Sekeping gambar berukuran pasport (perlu diketatkan jada ruang yang disedakan dakm borang permohonan)     c. PERJIKIATAN KEPADA PEROHON     Sels.     ng javagandaripada pihak universiti selepai tiga (3) bulan dari tarikh iklan štutu     da tarikh tuop kitus tariset tiga (3) bulan dari tarikh iklan štutu                                                                                                    |                       | <ol> <li>Salnan Sgil Diploma, Ipazah Sarjana Muda, Sarjana, P</li> <li>Surat pengesahan dari majikan atau surat tawaran/</li> </ol> | 'hD(berserta dengan Transkrip)<br>berienti berkhidmat untuk tuluan tawaran gali permulaan                             |                                                   |                                                               |                      |
| C. PERUNGATAN KEPADA PENDIAN<br>C. PERUNGATAN KEPADA PENDIAN<br>Pasa<br>Pasa<br>Pas                                                                                                    |                       | <ol> <li>Dokumen berkaitan yang boleh menyokong permo</li> <li>Sakasing gambar berukura paraet (andu dakati</li> </ol>              | honin jawatan yang berkenaan                                                                                          |                                                   |                                                               |                      |
| C. PERBINATAN KEPADA PEROHON<br>vess.<br>ng jawapan danpada phak universiti selepai tiga (3) bulan dari taréh iklan štutu<br>da taréh tuop étip i serepai tiga (3) bulan dari taréh iklan štutu<br>da taréh tuop étip i serepai tiga (3) bulan dari taréh iklan štutu                                                                                                    |                       | <ol> <li>Severally gampar berowian parport (pend weeks)</li> </ol>                                                                  | an pada roang yang disedakan daem donang permononany                                                                  |                                                   |                                                               |                      |
| rang da taréh tuop éta:                                                                                                    |                       | C. PERINGATAN KEPADA PEMOHON                                                                                                    |                                                                                                    |                                                   |                                                               |                      |
| rang data phak universiti selegai tog (3) bulan dari tarikh iklan stutul<br>da tarikh tutup islan structure selegai tog (3) bulan dari tarikh iklan stutul<br>da tarikh tutup islan structure selegai tog (3) bulan dari tarikh iklan stutul                                                                                                    |                       | pses.                                                                                                    |                                                                                                    |                                                   |                                                               |                      |
| da tarkh tuop kina tarkh tuop kina tarkh tuop                                                                                                    |                       | rang                                                                                                    | pandarpada pihak universiti selepas tiga (3) bulan dari tarikh k                                                      | klan Situtu                                       |                                                               | ntul                 |
|                                                                                                    |                       | da tarki                                                                                                    | h tutup Rise Tanan Basharkan José di Kashar                                                                           |                                                   |                                                               | intur                |
|                                                                                                    |                       | 505                                                                                                    | Hantar & Cetak Borang 🗘 Irlenu Utama                                                                                  |                                                   |                                                               | ma                   |
|                                                                                                    |                       |                                                                                                    |                                                                                                    |                                                   |                                                               |                      |

Gambarajah 3.1

#### 14.0 SKRIN RALAT

Paparan mesej ini dipaparkan sekiranya borang anda telah diisi dengan jayanya.

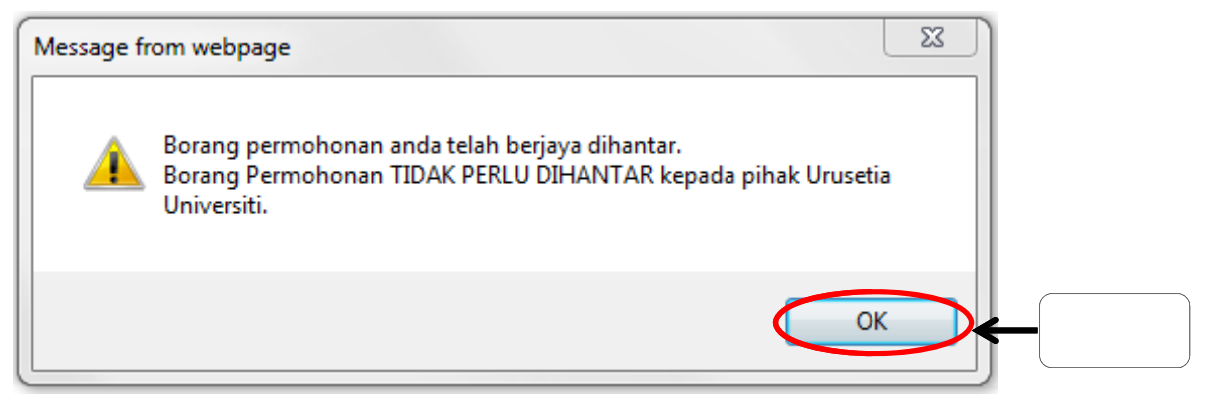

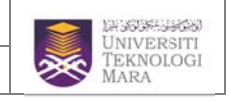

# 15.0 SKRIN CETAKAN BORANG PERMOHONAN

Skrin ini akan memaparkan maklumat jawatan yang dipohon. Pemohon haruslah mencetak borang permohonan bagi tujuan temuduga dan sebagai simpanan sendiri.

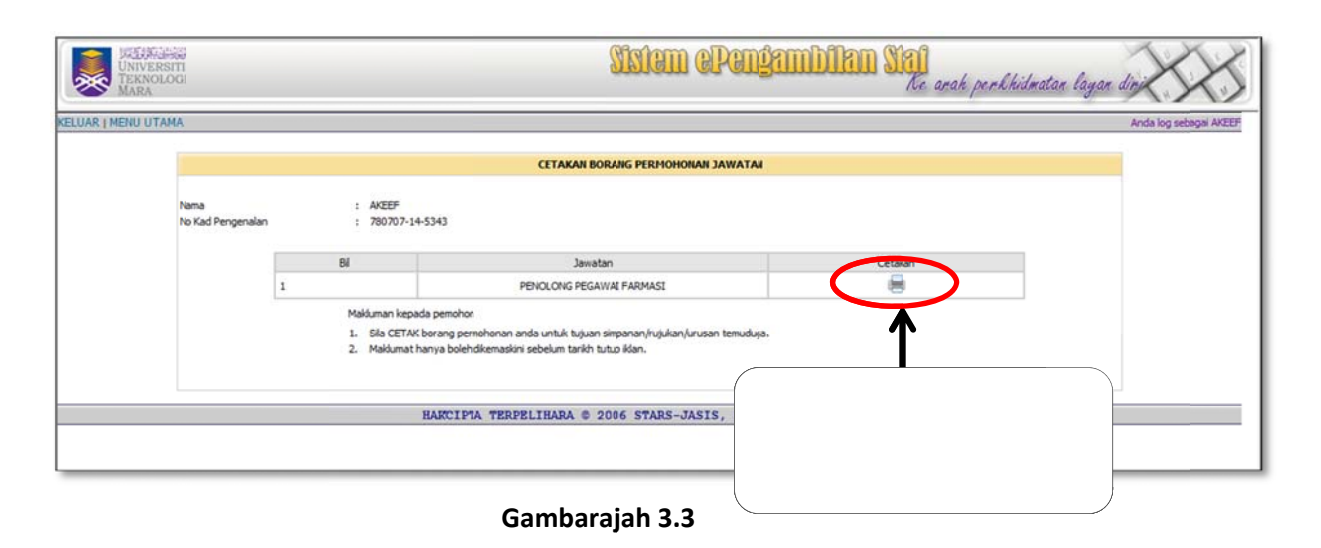

# 16.0 SKRIN BORANG PERMOHONAN

Contoh borang permohonan yang boleh dicetak. Borang permohonan tersebut hendaklah dibawa bersama semasa sesi temuduga. Kegagalan anda untuk membawa borang permohonan akan menjejaskan permohonan anda.

SISTEM ePENGAMBILAN STAF

ΝΑΜΑ

# MANUAL PENGGUNA

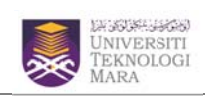

|                                      | UNIVERSITI<br>TEKNOLOGI<br>MARA |  |  |  |  |  |
|--------------------------------------|---------------------------------|--|--|--|--|--|
| BORANG PERMOHONAN JAWATAN UITM       |                                 |  |  |  |  |  |
| Butiran Jawatan                      |                                 |  |  |  |  |  |
| Jawatan Di Pohon :                   | PENOLONG PEGAWAI FARMASI        |  |  |  |  |  |
| Tarikh Iklan :                       | 31/10/2010 hingga 31/12/2010    |  |  |  |  |  |
| Tarikh Permohonan :                  | 01/11/2010                      |  |  |  |  |  |
| A. Keterangan Peribadi               |                                 |  |  |  |  |  |
| Nama :                               | AKEEF                           |  |  |  |  |  |
| No Kad Pengenalan Baru/Polis/Tentera | 780707-14-5343                  |  |  |  |  |  |
| Tarikh Lahir :                       | 07/07/1978                      |  |  |  |  |  |
| Umur :                               | 32                              |  |  |  |  |  |
| Warganegara :                        | MALAYSIA                        |  |  |  |  |  |
| Bangsa :                             | MELAYU                          |  |  |  |  |  |
| Agama :                              | ISLAM                           |  |  |  |  |  |
| Taraf Perkahwinan :                  | BUJANG                          |  |  |  |  |  |
| Alamat Tetap :                       | BJNKJ                           |  |  |  |  |  |
| Poskod :                             | 51000                           |  |  |  |  |  |
| Bandar :                             | Pokok Sena                      |  |  |  |  |  |
| Negeri :                             | Kedah                           |  |  |  |  |  |
| Negara :                             | Malaysia                        |  |  |  |  |  |
| Alamat Surat Menyurat :              | BJNKJ                           |  |  |  |  |  |
| Poskod :                             | 51000                           |  |  |  |  |  |
| Bandar :                             | Pokok Sena                      |  |  |  |  |  |
| Negeri :                             | Kedah                           |  |  |  |  |  |
| Negara :                             | Malaysia                        |  |  |  |  |  |
| No. Teleton (Rumah) :                | 0100001111                      |  |  |  |  |  |
| No. Teleton (Bimbit):                | 0123826141                      |  |  |  |  |  |
| No. Telefon (Pejabat) :              | rozal 27@uphea.com              |  |  |  |  |  |
| hamat Emei :                         | razako / @yanoo.com             |  |  |  |  |  |
| Januna :<br>Jaois Darah :            |                                 |  |  |  |  |  |
| Kecacatan :                          | TIDAK CACAT                     |  |  |  |  |  |
|                                      |                                 |  |  |  |  |  |
| B. Keterangan Suami/Isteri           |                                 |  |  |  |  |  |

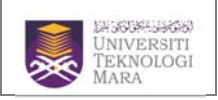

## 17.0 SKRIN SEMAKAN STATUS PERMOHONAN

Skrin ini akan memaparkan maklumat permohonan seperti jawatan yang dipohon, jawatan dipohon, tarikh mohon dan status permohonan pemohon.

|                           |                             | SEMAKAN STATUS PE                                                  | RMOHONAN                    |                                       |
|---------------------------|-----------------------------|--------------------------------------------------------------------|-----------------------------|---------------------------------------|
| Nama<br>No Kad Pengenalan | : AKEEF<br>: 780707         | -14-5343                                                           |                             |                                       |
|                           | 61                          | Jawatan                                                            | Tarikh Mohon                | Status                                |
|                           | 1                           | PENOLONG PEGAWAI FARMASI                                           | 01/11/2010                  | BORANG PERMOHONAN DITERIM<br>URUSETIA |
|                           | Makluman ki<br>1. Sila past | epada pernohon<br>ikan borang pernohonan telah disi dengan lengkap | b. Borang yang tidak lenjko | ap tidak akan diproses.               |